## **CAcert and Single Sign On**

CAcert has developed a method of using your CAcert Client Certificate to facilitate easily signing in to web sites and other on-line resources. This uses the OpenID Connect standard, which is commonly used around the world.

This facility can be used by doing the following:

1. Go to <u>https://registration.cacert-phoenix.org/index.php</u>, the site to register your Client Certificate and the on-line resource that you wish to use.

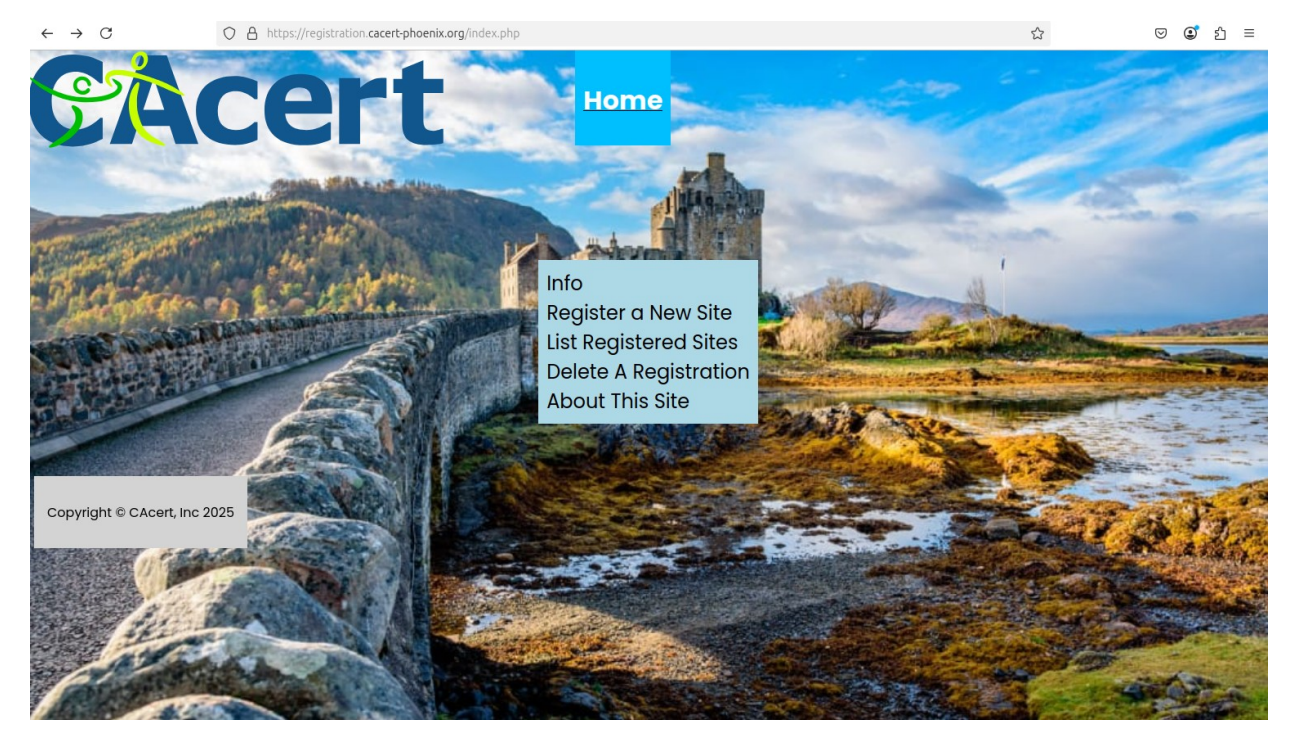

2. The About Page, <u>https://registration.cacert-phoenix.org/about.php</u>, gives some background information about the site and its history.

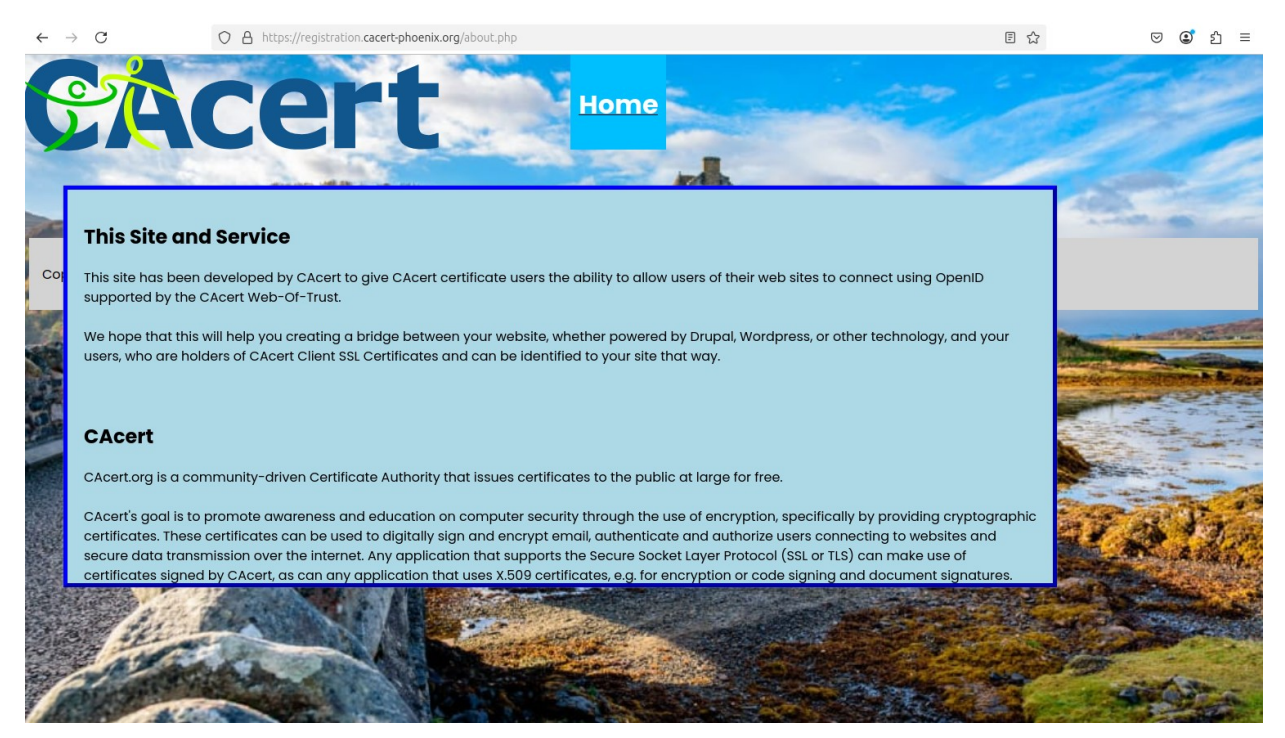

3. The Info Page, https://registration.cacert-phoenix.org/info.php, gives a very basic overview of the facilities provided by the site.

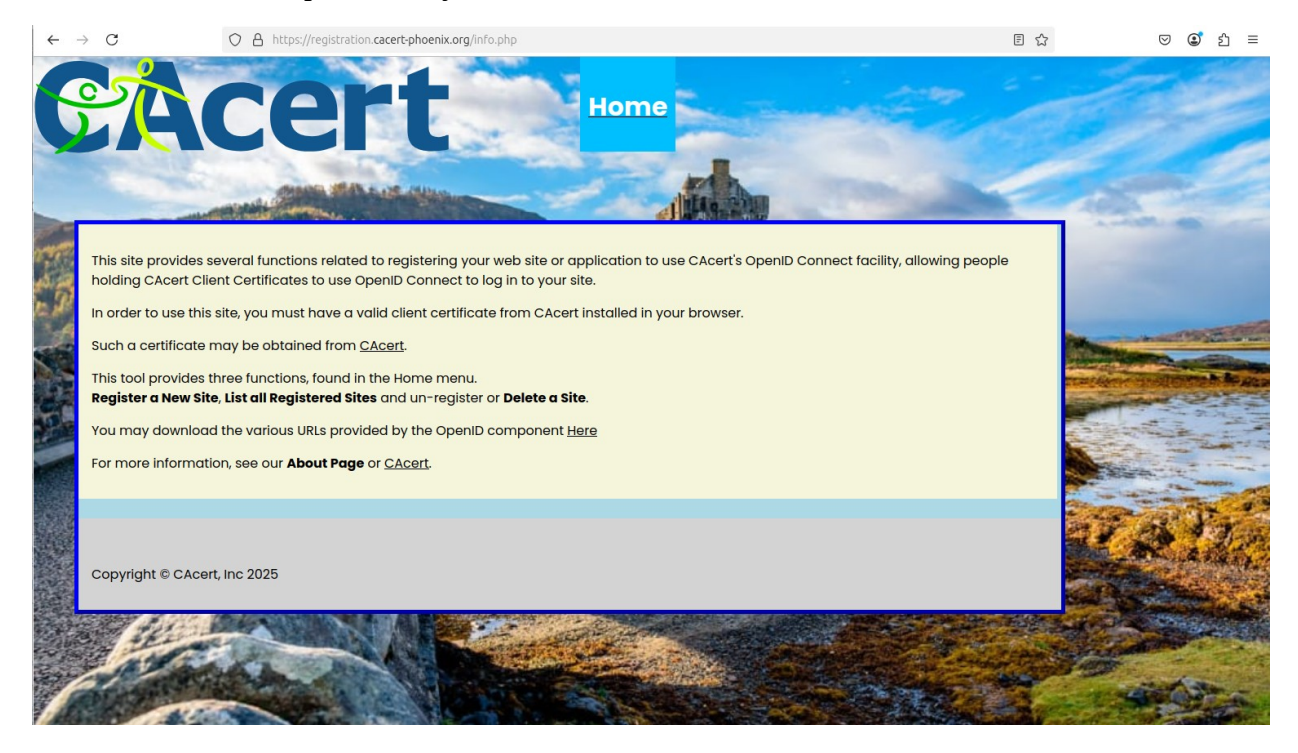

## **CAcert Client Certificates**

1. Before using this facility, you will need a CAcert Client Certificate, which can be obtained from <u>https://cacert.org</u>. You must be a member of CAcert, which can easily be done from that page.

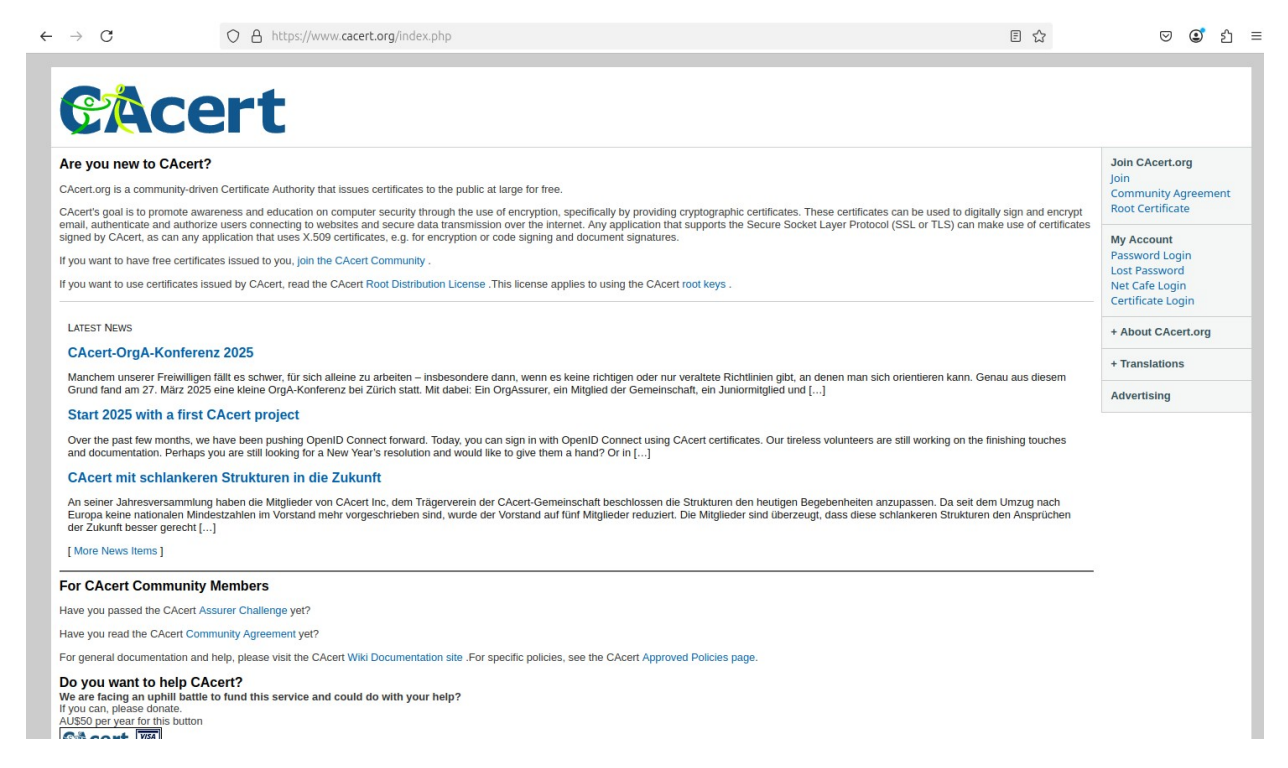

- 2. If you use multiple e-mail addresses to log in to different web sites and services, you should create a certificate that includes all of those e-mail addresses. In most browsers, changing the certificate that is remembered by the browser can be a bit difficult.
- 3. The procedure for obtaining a valid Client Certificate can be found at <u>https://community.cacert.org/clientcert</u>

| $\rightarrow$ G | ♦ https://community.cacert.org/clientcert/                                                                      | ☆ | ♥ ④ 台 |
|-----------------|----------------------------------------------------------------------------------------------------|---|-------|
|                 | Acort                                                                                                    |   |       |
|                 | ACCIL                                                                                                    |   |       |
| Clie            | ent certificate generation in your browser                                                                      |   |       |
|                 | Start                                                                                                    |   |       |
|                 |                                                                                                    |   |       |
| 1. Ge           | enerate a kev pair                                                                                              |   |       |
| Your nam        |                                                                                                    |   |       |
| Todi Hall       | 10                                                                                                    |   |       |
| Please inpu     | ut your name as it should be added to your certificate                                                          |   |       |
| Choose ar       | in RSA key size                                                                                                 |   |       |
| An RSA key      | y pair will be generated in your browser. Longer key sizes provide better security but take longer to generate. |   |       |
| <b>O</b> 3072 E | Bit                                                                                                    |   |       |
| ○ 2048 E        | Bit (most compatible, least secure)                                                                             |   |       |
| ○ 4096 E        | Bit                                                                                                    |   |       |
| C               |                                                                                                    |   |       |
| Gene            | erate key pair and signing request                                                                              |   |       |
| © 2023 CA       | Acert                                                                                                    |   | l.    |
|                 |                                                                                                    |   |       |

## **CAcert OpenID Connect Registration**

- 1. Once you have your CAcert Client Certificate, go to the CAcert OpenID Registration site: <u>https://registration.cacert-phoenix.org/index.php</u>
- I will be using NextCloud as our example of a site to register. Other alternatives are shown in a related set of documents listed under. "CAcert OpenID Connect Registration Examples"
- 3. To register a new site or on-line resource, you will need a few pieces of information and MUST record the answers given by this tool. They will not be available after you have finished the process.
- 4. The information that you will need is:
  - 1. The Site Name ( for your own reference ) -- This can be any string of characters and is purely for your own information
  - 2. The Redirect URL that the on-line resource provides to you.
  - 3. Whether this site requires POST or Basic (GET) connections. Most use POST.
  - 4. You may also record some notes for yourself.
  - 5. The tool will provide you with two values, Client ID and a Client Secret. They MUST be recorded by you outside of the tool, because you will not be able to retrieve them after this process is complete.
- 5. Note: The on-line resource that you wish to connect to will require one of two access methods. The first uses the tool as provided, but some require a JSON structure to be

provided. That can be downloaded here: <u>https://registration.cacert-phoenix.org:4444/.well-known/openid-configuration</u>

6. Once you have collected the required information, you can proceed with registering that online resource. 7. First, go to the Register A New Site page on the web site. <u>https://registration.cacert-phoenix.org/register.php</u>

| $\leftarrow \ \rightarrow \ C$                                                                                                    | O A https://registration.cacert-phoenix.org/register.php       | E ☆ 🛛 🖾 ป                 | =        |
|----------------------------------------------------------------------------------------------------|----------------------------------------------------------------|---------------------------|----------|
| CÁ                                                                                                    | Acert Home                                                     |                           |          |
| How to Reg                                                                                                    | ister a New Site                                               | Contraction of the second |          |
| To make use of t                                                                                                    | his system and register a site, you need the following things: |                           |          |
| 1. A unique no                                                                                                    |                                                                |                           |          |
| 2. The "Redire                                                                                                    |                                                                |                           |          |
| <ol> <li>Does your plugin use Post or Basic authentication? The default is POST. If you have requirements other than those two, please contact the CAcert OpenID development team at bmccullough@cacert.org</li> <li>Optional notes for yourself.</li> <li>You may download the various URLs provided by the OpenID component <u>here</u></li> </ol> |                                                                |                           | A MINARY |
| Site Name                                                                                                    |                                                                |                           | -        |
| Redirect URL                                                                                                    |                                                                | 1 24 1 2                  | 15       |
| Auth Method                                                                                                    | Post     Basic                                                 |                           |          |
| Notes                                                                                                    |                                                                |                           |          |
| Register Site                                                                                                    |                                                                |                           | 1        |
|                                                                                                    | Copyright © CAcert, Inc 2025                                   |                           |          |

8. To Be Continued